## PALEOSCAN<sup>TM</sup> Gløbal Seismic Interpretation Platform

## FLOATING LICENCE Installation Procedure

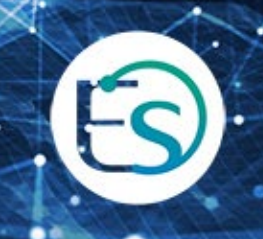

## **Table of Contents**

| Α. | Server side: FlexNet licensing server                                      | 3 |
|----|----------------------------------------------------------------------------|---|
| 1. | Install the FlexNet server                                                 | 3 |
| 2. | Get the Host Name and the Host ID                                          | 3 |
| 3. | Start the server                                                           | 4 |
| Β. | Client side: Activating PaleoScan™                                         | 5 |
| 1. | Select the license file                                                    | 6 |
| 2. | Start PaleoScan™                                                           | 6 |
| C. | Common issues                                                              | 7 |
| 1. | The desired vendor daemon is down                                          | 7 |
| á  | a) The Eliis service is not started in the license server                  | 7 |
| k  | b) The network access between PaleoScan™ and the license server is blocked | 7 |
| c  | c) The port number used for the Eliis service is not dynamic               | 7 |
| c  | d) The port range [27000-27009] is not opened in the server firewall.      | 7 |

## A. Server side: FlexNet licensing server

#### 1. Install the FlexNet server

- Download the Flexera software license server components from the Eliis website (<u>https://www.eliis-geo.com/license-request-a.html</u>) using your account.
- Scroll down until the FlexNet / External Drivers section to download the network license tools:

| Flexnet / External Drivers                                                                                                    |
|----------------------------------------------------------------------------------------------------|
| Microsoft Redistribuable Package                                                                                                    |
| If you have some issues when starting the software (an error message wa<br>For all Paleoscan <sup>™</sup> versions, download the below libraries, then install the<br>Redist for windows 64 bit |
| Flexnet                                                                                                    |
| If you are using a floating license, you have to download Eliis daemon:                                                                                                    |
| 64 bits daemon (zip, 730 Ko)                                                                                                    |
| Network license tools                                                                                                    |
| 64 bits tool (zip, 2,02 Mo)                                                                                                    |
| Dongle key tools                                                                                                    |
| 64 bits drivers (zip, 38,7 Mo)                                                                                                    |

- Uncompress the downloaded archives in your Windows® server:
  - If the server already hosts a Flexera license server manager: Only the Eliis daemon is required
  - If no Flexera license server manager is installed: The whole package is required

Note: Starting from 2016, only the 64 bits Windows® version of the Eliis daemon and the FlexNet tools will be provided and supported.

- 2. Get the Host Name and the Host ID
  - Start Imtools.exe
  - The Host Name and the Host ID (Ethernet physical address) of the server are displayed in the System **Settings tab**:

| LMTOOLS by Flexera                                                                                                    | Software, Inc.                                       |           |                   |                                                                                                  |                                                  |                                                                                                    | _ 🗆 X     |
|----------------------------------------------------------------------------------------------------|------------------------------------------------------|-----------|-------------------|--------------------------------------------------------------------------------------------------|--------------------------------------------------|----------------------------------------------------------------------------------------------------|-----------|
| File Edit Mode Hel                                                                                                    | p                                                    |           |                   |                                                                                                  |                                                  |                                                                                                    |           |
| Service/License File                                                                                                    | System Settings                                      | Utilities | Start/Stop/Reread | Server Status                                                                                    | Server Diags                                     | Config Services                                                                                    | Borrowing |
| Hostid Settings<br>Computer/Hostn<br>Include Doma<br>Username<br>CPU ID<br>IP Address<br>Ethernet Address<br>Disk Volume Seri<br>Number<br>FLEXID | ame PC<br>ain Venus<br>192.168.1.1<br>01234567<br>al | 4<br>89AB |                   | Time Setting<br>System Time<br>GMT Time<br>Difference F<br>MSDOS Tim<br>Local Time<br>Windows Di | s Zone Par<br>Verian UCT 425<br>rectory C:\<br>S | ris, Madrid<br>ad Feb 09 10:13:57<br>34967236<br>13:57<br>37246437<br>Windows<br>ave HOSTID Info I | 2011      |
|                                                                                                    |                                                      |           |                   |                                                                                                  |                                                  |                                                                                                    |           |

• These values are required by Eliis in order to generate the floating license. Please email the Host Name and the Host ID at <u>license@eliis.fr</u>

Note: The FlexNet license server can be run on the same system as PaleoScan<sup>™</sup>, but it doesn't have to.

#### 3. Start the server

- You will receive by email the PaleoScan<sup>™</sup> license file. Copy the file to the license server.
- Go to the **Config Services** tab on LMTools.
- Specify the path of the license file and the path of the Imgrd.exe software.
- Copy the Eliis daemon (eliis.exe) beside the license file.
- Click on **Save Service** button.

| LMTOOLS by Flexera Software,      | Inc.                                 |                            |                       |           |
|-----------------------------------|--------------------------------------|----------------------------|-----------------------|-----------|
| File Edit Mode Help               |                                      |                            |                       |           |
| Service/License File System Set   | tings Utilities Start/Stop/Reread Se | rver Status   Server Diags | Config Services       | Borrowing |
| Configure Service<br>Service Name | FlexIm Service 1                     | ľ                          | Save Ser<br>Remove Se |           |
| Path to the Imgrd.exe file        | C:\Imgrd.exe                         | Browse                     |                       |           |
| Path to the license file          | C:\floatinglicense.lic               | DIOWSE                     |                       |           |
| Path to the debug log file        |                                      | Browse                     | View Log              | Close Log |
| C Start Server at Pov             | ver Up 🗖 Use Services                |                            |                       |           |
|                                   |                                      |                            |                       |           |

- Go to the Start / Stop / Reread tab.
- Click on Start Server to launch the license server.

| LMTOOLS by Flexera Software, Inc.<br>File Edit Mode Help |                                                                           |
|----------------------------------------------------------|---------------------------------------------------------------------------|
| Service/License File System Settings Utilit              | ss Start/Stop/Reread Server Status Server Diags Config Services Borrowing |
|                                                          |                                                                           |
|                                                          | LEXnet license services installed on this computer                        |
|                                                          | TexIm Service 1                                                           |
|                                                          |                                                                           |
|                                                          |                                                                           |
|                                                          |                                                                           |
| Start Server                                             | Stop Server ReRead License File                                           |
| Advanced settings >>                                     | Force Server Shutdown                                                     |
|                                                          | when licenses are borrowed.                                               |
|                                                          |                                                                           |
| Using License File: C:\floatinglicense.lic               |                                                                           |

## B. Client side: Activating PaleoScan™

- Open PaleoScan<sup>™</sup>, the License Manager should appear. If the License Manager does not present itself, the user must force its opening from the PaleoScan<sup>™</sup> settings:
- From the PaleoScan<sup>™</sup> **Tools** file menu, go to **Settings** and click on the **License** section. Finally, check the option to **open the License Manager at startup**:

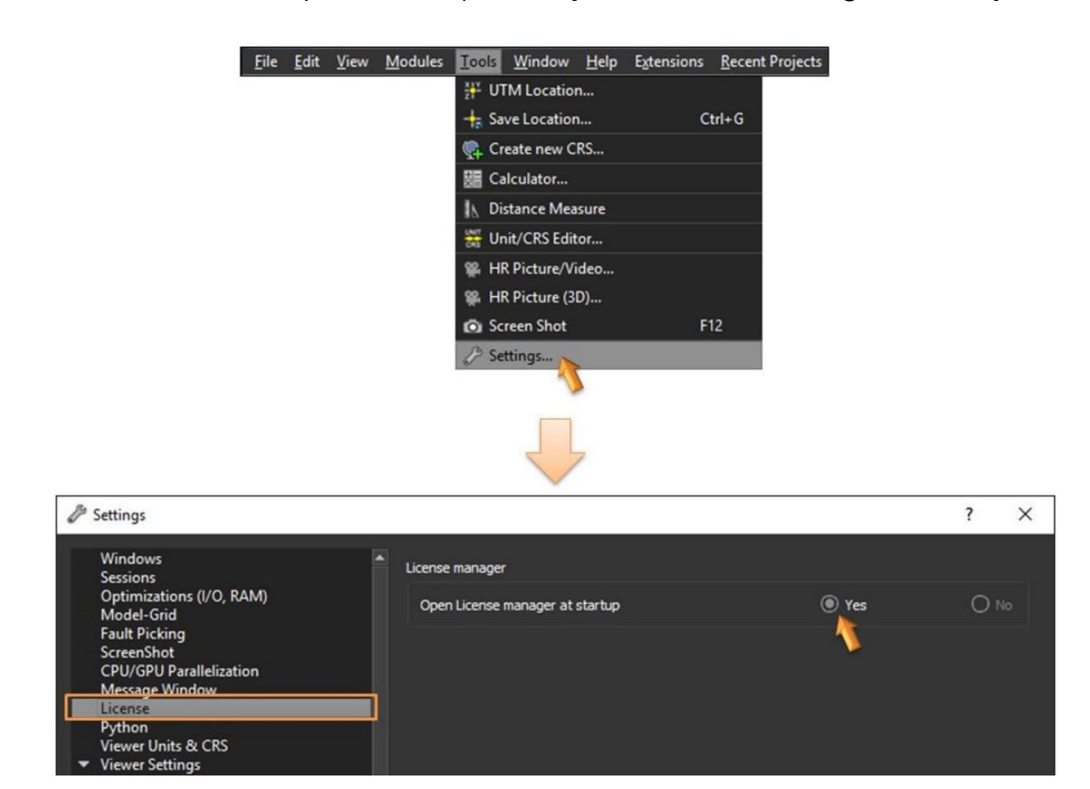

• Close PaleoScan<sup>™</sup> and restart the software: The License Manager should present itself.

#### 1. Select the license file

- Select the **Network** tab.
- Enter the license server Host Name by clicking on the **Add new license** icon 🗳

| C License Manager - PaleoScan2024.1.1 r45099 ?                                                                                                    |                 |  |  |  |  |  |  |  |  |
|----------------------------------------------------------------------------------------------------|-----------------|--|--|--|--|--|--|--|--|
| Manage your license(s)                                                                                                    |                 |  |  |  |  |  |  |  |  |
| Retwork Local P Dongle                                                                                                    |                 |  |  |  |  |  |  |  |  |
| Host Name Start Date End Date Maint. & Start Date End Date Maint. & Start Date End Date End Date Maint. & Start Date End Date End Date Maint. & Start Date End Date End | upport Max. Sea |  |  |  |  |  |  |  |  |
|                                                                                                    |                 |  |  |  |  |  |  |  |  |
| No license found                                                                                                    |                 |  |  |  |  |  |  |  |  |
| Don't show this dialog for next startup Request License                                                                                                    | Cancel OK       |  |  |  |  |  |  |  |  |
|                                                                                                    |                 |  |  |  |  |  |  |  |  |
| Server hostname ? ×                                                                                                    |                 |  |  |  |  |  |  |  |  |
| Enter the license server hostname                                                                                                    |                 |  |  |  |  |  |  |  |  |
| OK Cancel                                                                                                    |                 |  |  |  |  |  |  |  |  |

Note: If a port number for the service has been specified in the license file and this value is outside the range [27000-27009], It must be prepended in the Host Name as follows: **27011@serverHostName** 

#### 2. Start PaleoScan<sup>™</sup>

- Once the server Host Name is displayed in the license list, click to select it.
- Click on OK to start PaleoScan™.

| C License Manager - PaleoScan2024.1.0 r44935 |                        |                  |             |                |            | ?         | ×     |  |
|----------------------------------------------|------------------------|------------------|-------------|----------------|------------|-----------|-------|--|
| Manage                                       | your license(          | s)               |             |                |            |           |       |  |
|                                              | Network                | 星 🔒 Local        | Dongle      |                |            |           |       |  |
| <b>•</b>                                     | Host Name              | Start Date       | End Date    | laint. & Suppo | Max. Seats | Available | seats |  |
| ×                                            | 192.168.1.151          | 1-jan-2024       | 31-dec-2024 | Yes            | 50         | 39        |       |  |
| *                                            |                        |                  |             |                |            |           |       |  |
| æ                                            |                        |                  |             |                |            |           |       |  |
|                                              |                        |                  |             |                |            |           |       |  |
|                                              |                        |                  |             |                |            |           |       |  |
|                                              |                        |                  |             |                |            |           |       |  |
|                                              |                        |                  |             |                |            |           |       |  |
| 2                                            |                        |                  |             |                |            |           |       |  |
|                                              |                        |                  |             |                |            |           |       |  |
| 1 d                                          |                        |                  |             |                |            |           |       |  |
| Start Pal                                    | eoScan with licens     | e: 192.168.1.151 |             |                |            |           |       |  |
| Don't sh                                     | ow this dialog for nex | t startup        |             | Request Lic    | tense      | Cancel    | ОК    |  |

Note: Activation may require administration rights.

## C. Common issues

1. The desired vendor daemon is down

When starting PaleoScan<sup>™</sup>, the following error occurs:

## The desired vendor daemon is down. Check the Imgrd log file, or try Imreread. FLEXnet Licensing error:-97,12

This error means the client can't access the license server. There may be several reasons.

#### a) The Eliis service is not started in the license server

From the server: Please check inside the log debug file generated by the license server if the service is running or not.

## b) The network access between PaleoScan<sup>™</sup> and the license server is blocked

From the server: Please check whether the required port numbers are opened in the firewall.

#### c) The port number used for the Eliis service is not dynamic

If a specific port has been defined in the license file on the server, the client has to concatenate this port number with the server Host Name when selecting the license file (see <u>chapter B.1</u>.Select the license file): **portNumber@serverHostName** For instance: 27006@license-server

## d) The port range [27000-27009] is not opened in the server firewall.

Open these ports on your server.

# Eliis

### **Copyright Notice**

All rights reserved. No part of this document may be reproduced, stored in a retrieval system, or translated in any form or by any means, electronic or mechanical, including photocopying and recording, without the prior written permission of Eliis SAS, 3 Rue Jean Monnet, 34830 Clapiers, FRANCE.

#### Disclaimer

The use of this product is governed by the PaleoScan<sup>™</sup> Software License Agreement. Eliis makes no warranty, expressed, implied, or statutory, with respect to the product described herein and disclaims without limitation any warranty of merchantability or fitness for a particular purpose. Eliis reserves the right to revise the information in this manual at any time without notice.

#### Contact

For any information request, you can contact us.

Web: www.eliis-geo.com

Europe - Montpellier Eliis SAS

contact@eliis.fr +33 (0) 4.67.41.31.16 +33 (0) 4 30 96 61 33 (support)

Malaysia – Kuala Lumpur Eliis Sdn Bhd

contactmy@eliis.fr +60 3 4810 3821 North America - Houston Eliis Inc.

contactus@eliis.fr +1 832 304 9817

Brazil – Rio de Janeiro Eliis Ltda

contactbr@eliis.fr

Australia - Perth Eliis Pty Ltd

contactau@eliis.fr +61 434 352 642